#### Памятка для родителей по оплате питания в школе

## ШАГ 1. Вход в Систему

Зайти в электронный дневник через веб-браузер по адресу http://schools48.ru/

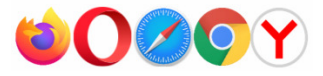

| Электронные дневники и журналы                         | <b>ГОСУСЛУГИ</b> Единая система<br>идентификации и аутентифика |  |  |
|--------------------------------------------------------|----------------------------------------------------------------|--|--|
|                                                        | Вход                                                           |  |  |
| Вход для учеников до 14 лет                            | Телефон или почта СНИЛС                                        |  |  |
| ГОСУСЛУГИ<br>Вход/регистрация с помощью уметной залиси | Мобильный телефон или почта                                    |  |  |
| портала госуслуг                                       | Пароль                                                         |  |  |

или через мобильное приложение «Мой дневник» (для Android и Ios).

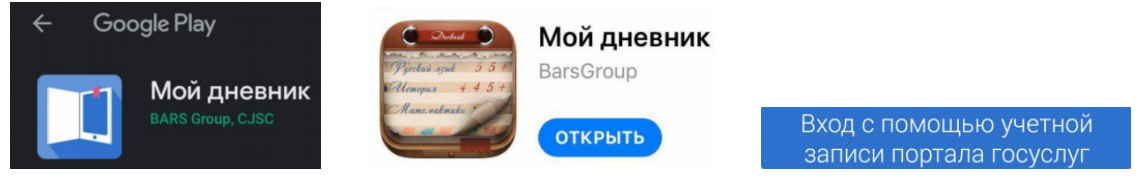

# ШАГ 2. Доступ к разделу Питание

Кликните по вкладке «Питание» в левом боковом меню (либо в мобильном приложении в верхнем правом углу).

| БАРС.<br>Элек      | Образование<br>тронная Школа | 14 Декабрь / СУББОТА<br>2019    |                                                      | Питание                                                                   |  |
|--------------------|------------------------------|---------------------------------|------------------------------------------------------|---------------------------------------------------------------------------|--|
| 🛄 Днев             | ник                          | Свернуть все Сегодня            | 7 Б класс                                            |                                                                           |  |
| Расписание         |                              | <ul> <li>Понедельник</li> </ul> |                                                      |                                                                           |  |
|                    |                              | 🗸 Вторник                       |                                                      |                                                                           |  |
| 🗸 Оцен             | ки                           | 🗸 Среда                         | e                                                    | Общая информация                                                          |  |
| <b>A</b>           |                              | 🗸 Четверг                       |                                                      | Просмотр информации о ребенке, типе питания, назначенной категории, текущ |  |
| 🟦 Школ             | a                            | 🗸 Пятница                       |                                                      |                                                                           |  |
| 🔛 Домашнее задание | 🗸 Суббота                    | Ê                               | Заказ питания<br>Выбор комплокор ритания пре робонка | 0                                                                         |  |
|                    |                              | ✓ Воскресенье                   |                                                      | высор контаксов питалия для реселка.                                      |  |
| 🖻 Порто            | фолио                        |                                 | Ê                                                    | Пополнение счета                                                          |  |
| ТВ Питан           | ние                          |                                 |                                                      | Пополнение баланса лицевого счета ребенка.                                |  |
| 剩 Доска            | а объявлений                 |                                 | Ê                                                    | Движение денежных средств                                                 |  |
|                    |                              |                                 | -                                                    | Получение выписки по счету: пополнения и списания денежных средств.       |  |
| 🖂 Почта            | a 6                          |                                 | Ê                                                    | История питания                                                           |  |
| 🖂 Обра             | тная связь                   |                                 |                                                      | Таблица с историей питания ребёнка.                                       |  |

### ШАГ 3. Принятие договора (оферты)

Во вкладке «Общая информация» необходимо ознакомиться и принять оферту (за исключением случаев, когда вы подписали договор в бумажном виде).

Кроме того, возможно скачать руководство пользователя и ознакомиться с полным функционалом модуля.

| ОБЩАЯ ИНФОРМАЦИЯ                                             | ЗАКАЗ ПИТАНИЯ | ПОПОЛНЕНИЕ СЧЕ | ТА ДВИЖЕНИЕ ДЕНЕЖНЫХ СР |  |  |  |  |
|--------------------------------------------------------------|---------------|----------------|-------------------------|--|--|--|--|
| Общая информация об ученике                                  |               |                |                         |  |  |  |  |
| Руководство пользователя                                     |               |                |                         |  |  |  |  |
| Информация:                                                  |               |                |                         |  |  |  |  |
|                                                              |               |                |                         |  |  |  |  |
|                                                              |               |                |                         |  |  |  |  |
| Лицевой счет №                                               |               |                |                         |  |  |  |  |
| Организатор питания: ГК Фьюжен Менеджмент г.Липецкий филиал  |               |                |                         |  |  |  |  |
| Категория социальной выплаты: Без льготы                     |               |                |                         |  |  |  |  |
| Тип питания: Одноразовое (завтрак) (с родительской доплатой) |               |                |                         |  |  |  |  |
| Оферта принята: Да                                           |               |                |                         |  |  |  |  |
| Дата принятия оферты: 2019-11-18                             |               |                |                         |  |  |  |  |
|                                                              | ПУБЛИ         | ІЧНАЯ ОФЕРТА   |                         |  |  |  |  |
| ВРЕМЯ ПИТАНИЯ И ЛЬГОТЫ                                       |               |                |                         |  |  |  |  |
| ВОЗВРАТ СРЕДСТВ                                              |               |                |                         |  |  |  |  |

## ШАГ 4. Пополнение счета

Выберете вкладку «Пополнение счета». Выберете способ оплаты. Пополните счет онлайн или по квитанции с QR-кодом.

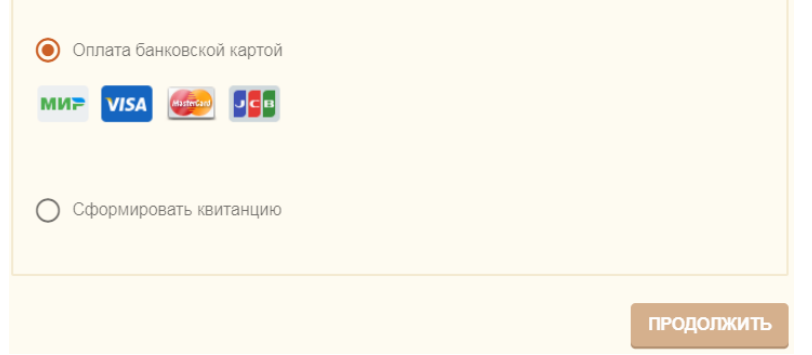

Укажите либо количество дней питания либо сумму

| Пополнение счета                                                            | <u>сбербанк</u> 399,00 ₽ ~     |  |
|-----------------------------------------------------------------------------|--------------------------------|--|
| Фактический остаток:<br>285 руб.<br>Укажите количество дней пополнения<br>7 |                                |  |
| Укажите сумму для пополнения<br>399                                         | Новая карта<br>Иомер карты     |  |
| ОТМЕНА<br>ПОПОЛНИТЬ СЧЕТ                                                    | Месяц/год <b>У</b> СVC2/CVV2 ? |  |

Будет осуществлена переадресация на интернат-эквайринг Сбербанка – введите реквизиты банковской карты и нажмите кнопку «Оплатить».

ВАЖНО! Деньги, оплаченные онлайн, зачисляются на лицевой счет ребенка сразу в момент оплаты, а при оплате по квитанции (в том числе через Сбербанк-онлайн) – до 5 рабочих дней.